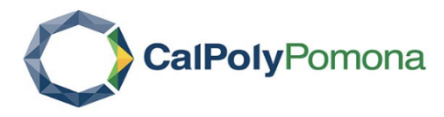

## **INTERFOLIO RTP STEP-BY-STEP RESOURCE**

FOR DRTPC, DEPARTMENT CHAIRS or others who assist with RTP process management

## Sharing the RTP Evaluation with the Candidate and allowing a response/appeal:

Administrators and committee managers can share the recommendation with the candidate including allowing the candidate acknowledgement, response or appeal to the shared material.

Per the CBA, the candidate has 10 calendar days to acknowledge, to respond or to appeal the committee's recommendation. Please refer to the RTP calendar (<u>https://www.cpp.edu/faculty-affairs/documents/rtp-calendar\_2021-22.pdf</u>) for the dates on when the response/appeals are due.

When sharing the recommendation with the candidate, the candidate will get a notification that materials have been shared with them and that a response is allowed. They must log in to their account to view the shared files.

1. Navigate to the case by clicking the candidate's name in your list of cases

| California State Polytechnic University Pomona<br>Case List | a >                                 |
|-------------------------------------------------------------|-------------------------------------|
| Q Search cases                                              | Filter Clear Filters                |
| Unit                                                        | Туре                                |
| All Units                                                   | ✓ All Types ✓                       |
| 2 of 2 cases                                                |                                     |
| □ Name -                                                    | Type   Template Name                |
| Billy Bronco<br>Apparel Merchandising and Manager           | Reappointment 2nd and 3rd year reap |

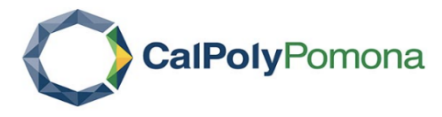

2. From the case, click on "Case Materials" and scroll down to the correct evaluation section (DRTPC, Dean or URTPC) and then click on "ADD" in order to upload the recommendation

| California State Polytechnic University Pomona > Cases > Billy Bronco Unit Apparel Merchandising and Management Case Materials Case Details | Template<br>2nd and 3rd year reappointments             | Status<br>Select Status                         | Send Case 🗸               | Case Options 🗸           |
|----------------------------------------------------------------------------------------------------|---------------------------------------------------------|-------------------------------------------------|---------------------------|--------------------------|
| Search case materials by title                                                                                                    |                                                         | ٩                                               |                           |                          |
| Expand All     Collapse All                                                                                                    |                                                         | 📩 Download                                      | 🖂 Share 🛛 🦚               | Settings 📰 Move          |
| Candidate Packet<br>Any materials added to the candidate packet will be visible to the cand<br>submit.                                      | idate and available for them to use in their current ca | se. The candidate will be able to replace or de | lete any files in an unlo | cked section before they |
| > Candidate Form Unlocked                                                                                                    |                                                         |                                                 |                           | Lock                     |
| > Candidate Documents Unlocked                                                                                                    |                                                         |                                                 |                           | Lock                     |
| > Supplemental Documents Unlocked                                                                                                    |                                                         |                                                 |                           | Lock                     |
| CANDIDATE'S ACKNOWLEDGEMENT O THE DRT<br>Due: Oct 10, 2019                                                                                  | PC'S EVALUATION & RECOMMENDATION                        | Ur ked                                          | ~                         | Lock                     |
| Additional Documents optional                                                                                                    |                                                         |                                                 |                           | Add File                 |
| No files have been submitted.                                                                                                    |                                                         |                                                 |                           |                          |
| CANDIDATES ACKNOWLEDGEMENT OF DRTPC'S EVALUATION & RECO<br>Form   No responses                                                              | DMMENDATION                                             | Not Yet Submitted                               |                           |                          |

3. You can then drag and drop the file or you can browse your computer and upload the file. When selected, click on the "ADD" button.

| Add Department Evaluation |                                    |       | ×         |
|---------------------------|------------------------------------|-------|-----------|
| Upload a new file         | Select file from case              |       |           |
|                           |                                    |       |           |
|                           | Drag & Drop your files anywhere or |       |           |
|                           | Browse To Upload                   |       |           |
|                           |                                    |       |           |
|                           |                                    |       |           |
|                           |                                    |       |           |
|                           |                                    |       |           |
|                           |                                    | 🕀 Add | Cancel    |
| Committee Mor             | here (1) Email                     | Edit  | Conversat |

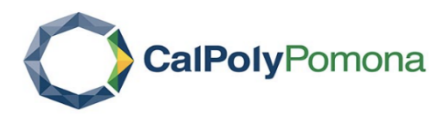

4. Once the evaluation has uploaded, click on the document, click "Share" and select "With Candidate"

| © Expand All 		 ● Collapse All                                                                                                    | ★ Download             | 🖂 Share 🔍 Setting | is 📰 Move          |
|----------------------------------------------------------------------------------------------------|------------------------|-------------------|--------------------|
| Candidate Packet<br>Any materials added to the candidate packet will be visible to the candidate and available for them to use in their current case. The candidat<br>submit. | With Committee Members | an unlocked se    | ection before they |
| > Candidate Form Untocked                                                                                                    |                        |                   | Lock               |
| > Candidate Documents Untocked                                                                                                    |                        |                   | Lock               |
| Supplemental Documents                                                                                                    |                        |                   | Lock               |
| CANDIDATE'S ACKNOWLEDGEMENT OF THE DRTPC'S EVALUATION & RECOMMENDATION     Unlocked     Due: Oct 10, 2019                                                                     |                        |                   | Lock               |
| Additional Documents optional                                                                                                    |                        |                   | Add File           |
| Title Details                                                                                                    |                        | Actions           |                    |
| Interfol) Fact Sheet - Review, Promotion & Tenure (1) Added by Mary Lu                                                                                                    | cero Ferrel            | Edit              |                    |
| CANDIDATE'S ACKNOWLEDGEMENT OF DRTPC'S EVALUATION & RECOMMENDATION     Not Yet Submitted     Form I No responses                                                              |                        |                   |                    |
|                                                                                                    |                        |                   |                    |

- 5. Type in a subject line and compose your message to the candidate in the message box.
- 6. Click on "Enable" under File Response at the right of the screen in order to allow the candidate to upload their response/appeal if applicable.
- 7. Enter a message and set the deadline (10 calendar days) by referring to the rebuttal dates on the CPP RTP calendar.
- 8. Select the section under which the response/appeal from the candidate will appear once it is received.
  - o If DRTPC, then select the "Candidate's Acknowledgement of the DRTPC's Evaluation"
- 9. You can preview your message and click "Send" when ready. Please refer to the RTP calendar to verify by when the recommendation is due to the candidate.

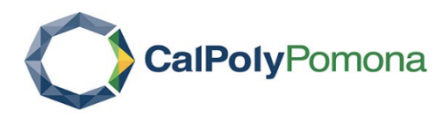

| Message to Candidate                                                                                                    | ×                                                                                                    |
|----------------------------------------------------------------------------------------------------|----------------------------------------------------------------------------------------------------|
| To<br>Billy Bronco (billybronco@cpp.edu) 1<br>Subject *<br>DRTPC's evaluation 2<br>Message *                                                                                                    | <ul> <li>Details</li> <li>Direct email reply:<br/>luceroferrel@cpp.edu</li> <li>File Response:</li> <li>Pile Response:</li> <li>Enable</li> <li>When you share a file for the recipient to review, you can check this box to<br/>allow them to submit a file in response. Check this option to allow the<br/>recipient of this message to submit a file in response.</li> <li>Message Reason</li> <li>Response/Appeal to evaluation</li> </ul> |
| body p         Share Files         Files shared with this message can be viewed by the candidate after logging into Interfolio.         + Add         Interfolio Fact Sheet - Review, Promotion & Tenure (1) | Deadline        6       Oct 10, 2019       B       Section for Response *       CANDIDATE'S ACKNOWLEDGEMENT OF THE DRTPC'S E ✓                                                                                                    |
|                                                                                                    |                                                                                                    |
|                                                                                                    |                                                                                                    |

10. The candidate will receive an email message prompting them to log into their account and view the file.